# WEBEC ÉS BKPR KLIENS SZÁMÍTÓGÉP TELEPÍTÉSE ÉS SZÜKSÉGES FELTÉTELEK BEÁLLÍTÁSA

### A teszteléshez használt gép típusa

HP ProBook 640 G2 (Intel Core i5-6200U 2.30 GHz CPU, 8 GB RAM, 64 – bit operating system) Windows 10 Enterprise, Version: 21H1, OS build:19043.1466, Edge Version:98.0.1108.55

### HW/SW rendszer követelmények meglétének ellenőrzése

Javasolt hardver eszköz: legalább PIV generációjú processzort és 1 GB memóriát tartalmazzon

Operációs rendszer: Windows 10 (64 bit)

Böngésző: Internet Explorer 11-es verzió, 32 bites változat, illetve Chromium alapú Edge (Version 99.0.1150.46 (Official build) (64-bit)

### Névfeloldás

Névfeloldást kell biztosítani a felhasználónál lévő GAG címére (IP cím). Ezt meg lehet tenni a kliens hosts file-ba írásával

C:\WINDOWS\system32\drivers\etc\hosts

<GAG ip cím> webecteszt.mnb.hu webecteszt

<GAG ip cím> www.webec.mnb.hu webec

<GAG ip cím> www.bkprteszt.mnb.hu bkprteszt

<GAG ip cím> www.bkpr.mnb.hu bkpr

<GAG ip cím> www.webecportalteszt.mnb.hu webecportalteszt webecportalteszt.mnb.hu

<GAG ip cím> www.webecportal.mnb.hu webecportal webecportal.mnb.hu

vagy a kliens által használt DNS szerverébe való felvétellel

Hálózati útvonal beállítások, kapcsolatok, névfeloldások ellenőrzése: WebEC URL-k kliensről történő ellenőrzése

### Kártyaolvasó telepítés

Telepíteni kell a kártyaolvasó eszköz driver-t.

### AWP Identity Manager telepítés

Kártyaolvasó segéd szoftver, mint az AWP Identity Manager 5.3.x szoftver telepítése.

Tanúsítvány lekérdezés az AWP Identity Manager-en keresztül. Az olvasóba helyezést követően ellenőrizni kell, hogy az AWP Manager indítása után felolvasódik-e a kártyán található tanúsítvány.

| AWP Identity Manager        |                                                                  | _ | × |
|-----------------------------|------------------------------------------------------------------|---|---|
| <u>P</u> arameters <u>?</u> |                                                                  |   |   |
|                             | Information Change Password Unblock Password Erase Token Content |   |   |
|                             | Choose the reader:                                               |   |   |
|                             | Broadcom Corp Contacted SmartCar V                               |   |   |
|                             | Security device information:                                     |   |   |
|                             | Label: AWP Authentic V3                                          |   |   |
|                             | Model: Cosmo v8.1 R2                                             |   |   |
|                             | Applet: 3.25                                                     |   |   |
|                             | Manufacturer: IDEMIA                                             |   |   |
|                             | Serial Number: 000000048282E5F                                   |   |   |
|                             | Free Memory: 99944 bytes                                         |   |   |
|                             | State: Initialized                                               |   |   |
|                             | Credential Information:                                          |   |   |
|                             | PIN: 5 tries remaining                                           |   |   |
|                             | PUK: 5 tries remaining                                           |   |   |
|                             |                                                                  |   |   |
| Juin us an (F) 💓 🔘 🔘        |                                                                  |   |   |
| www.idemia.com              |                                                                  |   |   |
|                             |                                                                  |   |   |
|                             |                                                                  |   |   |

A Content fülre lépve látható a felhasználói tanúsítvány, a kulcsos-lakatos gombra kattintva a PIN kód beütését követően látszódik a privát kulcs.

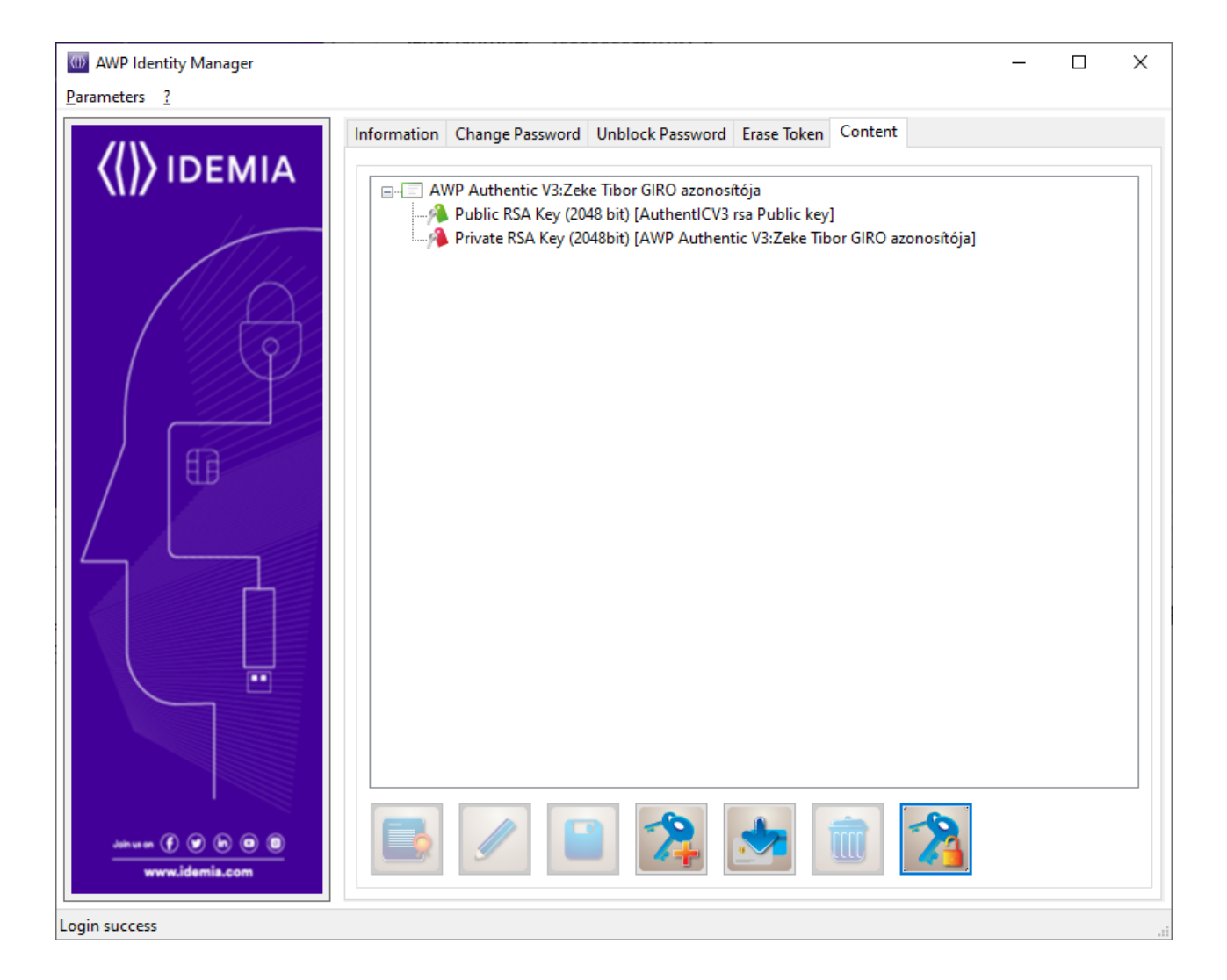

# Kibocsátói közbenső tanúsítványok telepítése

Admin módban a "GIROLock2 \_RootCA " tanúsítványt a Trusted Root Certification Authorities tárba, míg a "GIROLock2\_CA" tanúsítványt az Intermediate Certification Authorities tárba kell importálni. Az importálást a felhasználó nevében is el kell végezni! Tehát a tanúsítványokat minden gép és felhasználó reláció esetében importálni kell!

### Tanúsítványlánc ellenőrzése

A kártya behelyezése után, a kártyán lévő tanúsítvány megjelenik a tanúsítvány listában és a böngésző jelzi, hogy helyes

IE — Internet Options — Content — Certificates — Personal <Felhasználó GIRO tanúsítványa>

| nded purpose: <                               | All>                      | Authorition   | inted Dept Cortification |
|-----------------------------------------------|---------------------------|---------------|--------------------------|
| Other People                                  | Intermediate Cerufication | TAUTIONUES IN | isted Root Cerdificati   |
| ued To                                        | Issued By                 | Expiratio     | Friendly Name            |
| Zeke Tibor                                    | GIROLock2_CA              | 2023. 03      | <none></none>            |
|                                               |                           |               |                          |
| port                                          | t <u>R</u> emove          |               | Adv                      |
| port <u>E</u> xpori<br>tificate intended purp | t <u>R</u> emove          |               | Adv                      |

Erre dupla klikk, megjelenik a Tanúsítvány (Certificate) felugró ablak. Ott Tanúsítvány Lánc (Cerification Path) fülön látszik a felépült a tanúsítvány lánc.

| Certificate                        | ×                |
|------------------------------------|------------------|
| General Details Certification Path |                  |
| Certification path                 |                  |
|                                    | View Certificate |
| Certificate <u>s</u> tatus:        |                  |
| This certificate is OK.            |                  |
|                                    | ОК               |

# Capicom telepítés

capicom.dll (Verzió: 2.1.0.2) telepítése, regisztrálása

- A csatolt állományt bemásolni a WINDOWS\System32 és a SysWOW64 könyvtárba is.
- Start/Run parancssorban az adott könyvtárba navigálás után:

Start - Run - Cmd (Admin módban!!) majd REGSVR32.exe capicom.dll parancs

A regsvr32.exe X64 verziót kell alkalmazni az alábbi módon:

%windir%\syswow64\regsvr32.exe /s %windir%\syswow64\capicom.dll

### Kivételkezelés beállítása

Helyi hálózatban Proxy használata esetén IE beállítás, egy kivételkezelés szükséges (elegendő \*.mnb.hu begépelése)

Angol nyelvű Windows esetén:

IE - Tools - Options - Connections - LAN Settings - Proxy Servers (Advanced) -

Exception: webec\*

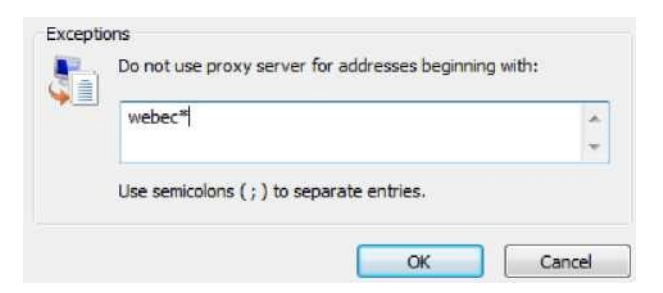

Magyar nyelvű Windows esetén:

IE — Eszközök — Internet beállítások — Kapcsolatok — LAN Beállítások — Proxy beállításai — Kivételek: webec\*

### Megbízható helyek hozzáadása

IE — Tools — Options — Security — Trusted sites — Sites: Add

IE — Eszközök — Internet beállítások — Biztonság — Megbízható helyek — Helyek: Hozzáadás

https://webecteszt.mnb.hu,

https://www.webec.mnb.hu,

https://www.bkprteszt.mnb.hu,

https://www.bkpr.mnb.hu,

https://www.webecportalteszt.mnb.hu,

https://www.webecportal.mnb.hu

ugyanitt:

Require server verification (https: for all site in this zone: Check Kiszolgáló-ellenőrzés (https:) megkövetelése az egész zónában: Kiválasztás

### ActiveX vezérlők

Nem biztonságosként megjelölt ActiveX vezérlők inicializálása: Engedélyezés

IE9 esetében: Parancs fájlok használatához nem biztonságosként megjelölt ActiveX vezérlők inicializálása: Engedélyezés

| Settings         Allow ActiveX Filtering         Disable-ON         Enable-OFF         Allow previously unused ActiveX controls to run without pror         Disable-OFF         Image: Allow Scriptlets         Disable-OFF         Enable-ON         Image: Allow Scriptlets         Disable-OFF         Enable-ON         Prompt-OFF         Automatic prompting for ActiveX controls         Disable-OFF         Enable-ON         Prompt-OFF         Automatic prompting for ActiveX controls         Disable-OFF         Enable-ON         Binary and script behaviors         Mediumistrator approved_OEE         **Takes effect after you restart your computer         Reset custom settings         Reset to:         Medium-low (default)         OK                                                                                                    | Security Setti | ings - Local Intranet Zone                                                                                                    |       | × |
|----------------------------------------------------------------------------------------------------|----------------|----------------------------------------------------------------------------------------------------|-------|---|
| ActiveX controls and plug-ins<br>Allow ActiveX Filtering<br>Disable-ON<br>Enable-OFF<br>Allow previously unused ActiveX controls to run without prom<br>Disable-OFF<br>Allow Scriptlets<br>Disable-OFF<br>Enable-ON<br>Prompt-OFF<br>Automatic prompting for ActiveX controls<br>Disable-OFF<br>Automatic prompting for ActiveX controls<br>Disable-OFF<br>Enable-ON<br>Binary and script behaviors<br>Administrator approved_OEE<br>*Takes effect after you restart your computer<br>Reset custom settings<br>Reset to: Medium-low (default)<br>OK Cancel                                                                                                    | Settings       |                                                                                                    |       |   |
| Allow ActiveX Filtering         Disable-ON         Enable-OFF         Allow previously unused ActiveX controls to run without prom         Disable-OFF         Allow Scriptlets         Disable-OFF         Enable-ON         Allow Scriptlets         Disable-OFF         Enable-ON         Prompt-OFF         Automatic prompting for ActiveX controls         Disable-OFF         Enable-ON         Disable-OFF         Enable-ON         Disable-OFF         Enable-ON         Binary and script behaviors         Administrator approved_OEE         *         *Takes effect after you restart your computer         Reset custom settings         Reset to:       Medium-low (default)         OK       Cancel                                                                                                    | Activ          | eX controls and plug-ins                                                                                                    | ^     |   |
| <ul> <li>Disable-ON</li> <li>Enable-OFF</li> <li>Allow previously unused ActiveX controls to run without pror</li> <li>Disable-OFF</li> <li>Enable-ON</li> <li>Allow Scriptlets</li> <li>Disable-OFF</li> <li>Enable-ON</li> <li>Prompt-OFF</li> <li>Automatic prompting for ActiveX controls</li> <li>Disable-OFF</li> <li>Enable-ON</li> <li>Binary and script behaviors</li> <li>Administrator approved_OEE</li> <li>*Takes effect after you restart your computer</li> </ul>                                                                                                    | 🛛 🚺 🖉 A        | Allow ActiveX Filtering                                                                                                    |       |   |
| <ul> <li>Enable-OFF</li> <li>Allow previously unused ActiveX controls to run without pron</li> <li>Disable-OFF</li> <li>Enable-ON</li> <li>Disable-OFF</li> <li>Enable-ON</li> <li>Prompt-OFF</li> <li>Automatic prompting for ActiveX controls</li> <li>Disable-OFF</li> <li>Enable-ON</li> <li>Disable-OFF</li> <li>Enable-ON</li> <li>Binary and script behaviors</li> <li>Administrator approved_OEE</li> <li>*Takes effect after you restart your computer</li> <li>Reset custom settings</li> <li>Reset to: Medium-low (default)</li> <li>Reset</li> </ul>                                                                                                    |                | Disable-ON                                                                                                    |       |   |
| Allow previously unused ActiveX controls to run without prom<br>Disable-OFF<br>Allow Scriptlets<br>Disable-OFF<br>Allow Scriptlets<br>Disable-OFF<br>Automatic prompting for ActiveX controls<br>Disable-OFF<br>Automatic prompting for ActiveX controls<br>Disable-OFF<br>Enable-ON<br>Binary and script behaviors<br>Administrator approved_OEE<br>*Takes effect after you restart your computer<br>Reset custom settings<br>Reset to: Medium-low (default)<br>CK Cancel                                                                                                    |                | Enable-OFF                                                                                                    |       |   |
| O Disable-OFF         ● Inable-ON         ● Allow Scriptlets         ● Disable-OFF         ● Enable-ON         ● Prompt-OFF         ● Automatic prompting for ActiveX controls         ● Disable-OFF         ● Enable-ON         ● Enable-ON         ● Enable-OFF         ● Enable-ON         ● Enable-ON         ● Reset custom settings         Reset to:       Medium-low (default)         ○ Medium-low (default)       ✓         ○ Medium-low (default)       ○                                                                                                    | 🥥 A            | Allow previously unused ActiveX controls to run without p                                                                                                    | nor   |   |
| Image: Second section section seccond second section second section second section seco |                | Disable-OFF                                                                                                    |       |   |
| Allow Scriptlets Disable-OFF Enable-ON Prompt-OFF Automatic prompting for ActiveX controls Disable-OFF Enable-ON Enable-ON Binary and script behaviors Administrator approved_OEE *Takes effect after you restart your computer Reset custom settings Reset to: Medium-low (default) Keset OK Cancel                                                                                                    |                | Enable-ON                                                                                                    |       |   |
| Disable-OFF Enable-ON Prompt-OFF Automatic prompting for ActiveX controls Disable-OFF Enable-ON Binary and script behaviors Administrator approved_OEE *Takes effect after you restart your computer Reset custom settings Reset to: Medium-low (default) Keset OK Cancel                                                                                                    | 🔰 🖉 A          | Allow Scriptlets                                                                                                    |       |   |
| <ul> <li>Enable-ON</li> <li>Prompt-OFF</li> <li>Automatic prompting for ActiveX controls</li> <li>Disable-OFF</li> <li>Enable-ON</li> <li>Binary and script behaviors</li> <li>Administrator approved_OEE</li> <li>*Takes effect after you restart your computer</li> </ul> Reset custom settings <u>Reset to:</u> Medium-low (default) <u>Reset</u> OK Cancel                                                                                                    |                | Disable-OFF                                                                                                    |       |   |
| <ul> <li>Prompt-OFF</li> <li>Automatic prompting for ActiveX controls</li> <li>Disable-OFF</li> <li>Enable-ON</li> <li>Binary and script behaviors</li> <li>Administrator approved_OFF</li> <li>*Takes effect after you restart your computer</li> </ul> Reset custom settings Reset to: Medium-low (default) <ul> <li>Reset</li> </ul> OK Cancel                                                                                                    |                | Enable-ON                                                                                                    |       |   |
| Automatic prompting for ActiveX controls Disable-OFF  Enable-ON Binary and script behaviors Administrator approved_OFF  * Takes effect after you restart your computer  Reset custom settings Reset to: Medium-low (default)  OK Cancel                                                                                                    |                | ) Prompt-OFF                                                                                                    |       |   |
| C Disable-OFF  Enable-ON  Disable-ON  Disable-ON  Disable-ON  Takes effect and script behaviors  Administrator approved_OEF  *Takes effect after you restart your computer  *Takes effect after you restart your computer  Reset custom settings Reset to: Medium-low (default)  Keset  OK Cancel                                                                                                    | 🖉 🖉 A          | Automatic prompting for ActiveX controls                                                                                                    |       |   |
| Enable-ON Binary and script behaviors Administrator approved_OEE *Takes effect after you restart your computer Reset custom settings Reset to: Medium-low (default) Keset OK Cancel                                                                                                    |                | ) Disable-OFF                                                                                                    |       |   |
| Binary and script behaviors     Administrator approved_OEE     * Takes effect after you restart your computer  Reset custom settings Reset to: Medium-low (default)      Reset  OK Cancel                                                                                                    |                | Enable-ON                                                                                                    |       |   |
| >       *Takes effect after you restart your computer       Reset custom settings       Reset to:     Medium-low (default)       OK     Cancel                                                                                                    | <b>9</b> B     | Advisible to a series of the series of the s | ~     |   |
| *Takes effect after you restart your computer          Reset custom settings         Reset to:       Medium-low (default)         V       Reset         OK       Cancel                                                                                                    | <              |                                                                                                    | >     |   |
| Reset custom settings         Reset to:       Medium-low (default)         V       Reset         OK       Cancel                                                                                                    | *Takes eff     | fect after you restart your computer                                                                                                    |       |   |
| Reset to:     Medium-low (default)     Reset       OK     Cancel                                                                                                    | Reset custo    | om settings                                                                                                    |       |   |
| OK Cancel                                                                                                    | Reset to:      | Medium-low (default) V                                                                                                    | t     |   |
| OK Cancel                                                                                                    |                |                                                                                                    |       |   |
| Contract Contract                                                                                                    |                | ОКС                                                                                                    | ancel |   |
|                                                                                                    |                |                                                                                                    |       |   |

### Bejelentkezés ellenőrzése

GIRO kártya behelyezését követően

- Teszt WebeC: https://www.webecportalteszt.mnb.hu:6443/irj/portal/webec\_start
- Éles WebeC : https://www.webecportal.mnb.hu:2443/irj/portal/webec\_start

• Teszt BKPR: A teszt WebeC bejelentkezést követően a BKPR fülre kattintással, felugró ablakban megnyílik a teszt BKPR alkalmazás kezdő képernyője

• Éles BKPR: A WebeC bejelentkezést követően a BKPR fülre kattintással, felugró ablakban megnyílik a BKPR alkalmazás kezdő képernyője

A BKPR alkalmazáshoz a felhasználónak külön jogosultság szükséges.

### Digitális aláírás ellenőrzése

A WebeC teszt alkalmazásban egy létrehozott törzsadatot, vagy egy ügyletet digitális aláírással kell ellátni.

Megjegyzés: a digitális aláíráshoz az alkalmazásnak szüksége van a GIRO kártyán lévő

tanúsítványra, amely kapcsolatot a Windows -ban a capicom.dll végzi.

Amennyiben a felületen a tanúsítvány kiválasztása gombra kattintva csak "karikázik" és nem tudja beolvasni a tanúsítványt, ellenőrizni kell a capicom.dll regisztrációját.

### Microsoft Edge böngésző használata

A Webec használható Chromium alapú Edge böngészővel is. Az Edge böngészőben az IE módot beállítani szükséges:

To enable IE mode on Edge, use these steps:

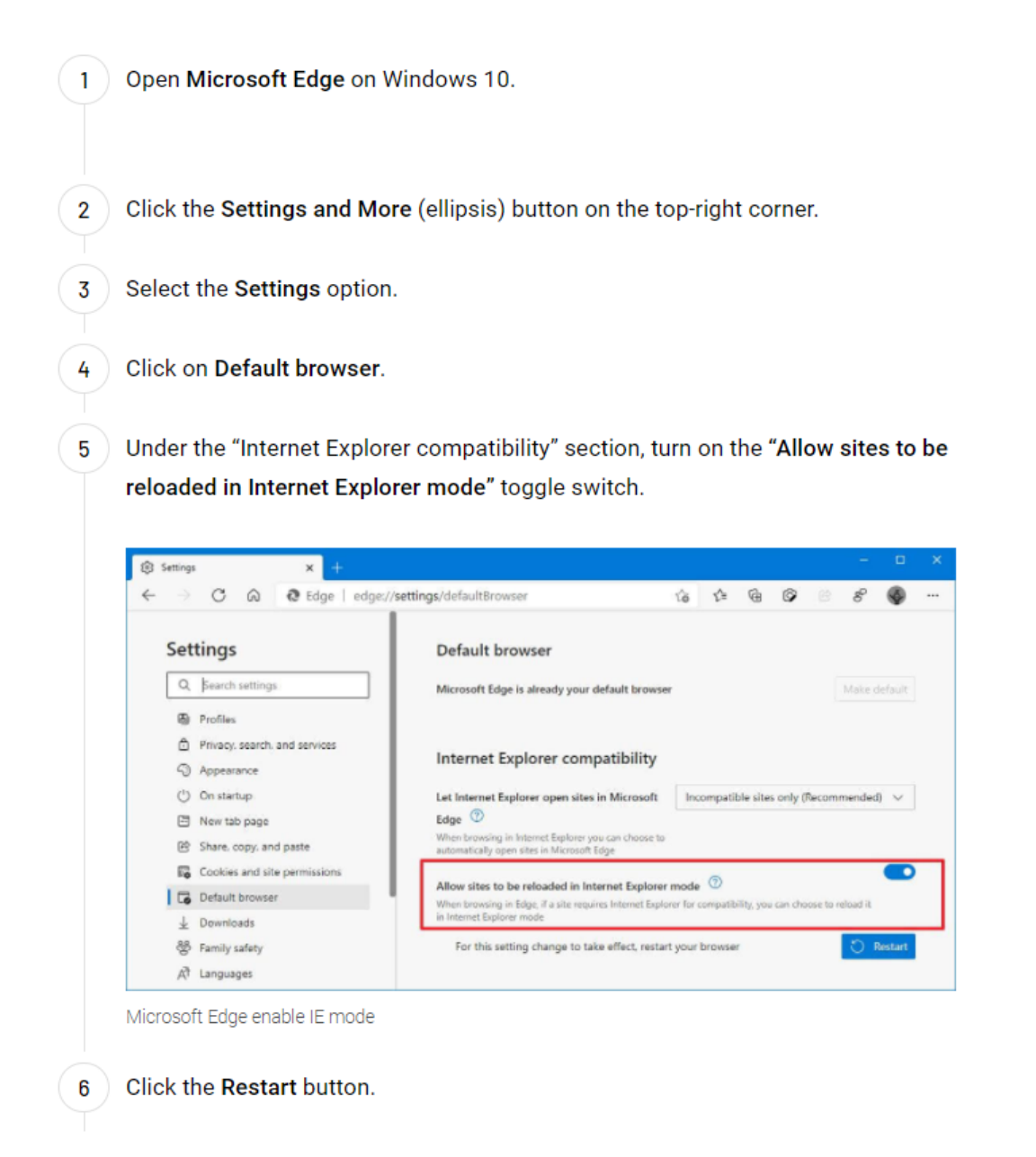

Az Internet Explorer compatibiliy (Kompatibiltás az Internet Explorerrel) részben fel kell venni a WebeC és a BKPR url-jét. Ha szükséges a teszt alkalmazások url-jeit is fel kell venni.

| ۲§3 Beállítások × +                       |                                                                                                    |                                  |                              |    |  |
|-------------------------------------------|----------------------------------------------------------------------------------------------------|----------------------------------|------------------------------|----|--|
| → C C Edge   edge://settings/d            | efaultBrowser                                                                                                    |                                  | τê                           | £≞ |  |
| Beállítások                               | Alapértelmezett böngésző                                                                                                   |                                  |                              |    |  |
| Q Keresés a beállítások között            | Legyen a Microsoft Edge az alapértelmezett böngésző                                                                        |                                  | Beállítás alapértelmezettké  | nt |  |
| Profilok                                  |                                                                                                    |                                  |                              |    |  |
| Adatvédelem, keresés és<br>szolgáltatások | Kompatibilitás az Internet Explorerrel                                                                                     |                                  |                              |    |  |
| Megjelenés                                | Webhelvek Microsoft Edge-ben való megnvitásának                                                                            | Csak a nem kompati               | bilis webhelvek (ajánlott) 🚿 |    |  |
| Start, kezdőlap és új lapok               | engedélyezése az Internet Explorer számára                                                                                 | · · · ·                          |                              |    |  |
| 😢 Megosztás, másolás és beillesztés       | Az Internet Explorerben való böngészéskor választhatja a webhelyek automatikus<br>megnyitását a Microsoft Edge-ben.        |                                  |                              |    |  |
| 🙀 Sütik és webhely engedélyek             |                                                                                                    |                                  |                              |    |  |
| Alapértelmezett böngésző                  | Webhelvek Internet Explorer módban való úlbóli betöltésének enged                                                          | élvezése 🕐                       | Engedélyezés 💊               |    |  |
| ⊥ Letöltések                              | Ha a Microsoft Edge-ben való böngészéskor egy webhely kompatibilitási okból az l                                           | Internet Explorert igényli, újbó | 4                            |    |  |
| 😤 Családbiztonság                         | betöltheti a webhelyet Internet Explorer módban.                                                                           |                                  |                              |    |  |
| 10 Edge sáv                               | Internet Explorer módú lapok                                                                                               |                                  | Hozzáada                     | is |  |
| AT Nyelvek                                | Ezek a lapok a hozzáadástól számított 30 napig nyilnak meg Internet Explorer módban. 2 lapja van, amelyek automatikusan az |                                  |                              |    |  |
| Nyomtatók                                 | instruct septence ascrimentation regram megnyami                                                                           |                                  |                              |    |  |
| Állapot- és teljesítmény                  | Lap                                                                                                    | Hozzáadás dátuma                 | Lejár                        |    |  |
| ⑤ Beállítások alaphelyzetbe állítása      | https://www.bkpr.mnb.hu:1443/sap/bc/bsp/sap/z_bkpr_app                                                                     | 2022. 03. 21.                    | 2022. 04. 20.                | W  |  |
| . Telefon és egyéb eszközök               | https://www.webecportal.mnb.hu:2443/irj/portal/webec_start                                                                 | 2022. 03. 21.                    | 2022. 04. 20.                | ŵ  |  |
| 2 Akadálymentesség                        |                                                                                                    |                                  |                              |    |  |